## LinkedIn: Privacy Tips

## **D** mindset digital

| How to Start                                                                                                    | Mike Miller                                                                                                    | Hide Your Competitors                                                                                                    | Hide Your Connections                                                                                                    |
|----------------------------------------------------------------------------------------------------|----------------------------------------------------------------------------------------------------|----------------------------------------------------------------------------------------------------|----------------------------------------------------------------------------------------------------|
| <ul> <li>Click your photo on the toolbar to open a menu</li> <li>Click your photo on the toolbar to open a menu</li> <li>Click your photo on the toolbar to open a menu</li> <li>Click your photo on the toolbar to open a menu</li> <li>Choose Privacy &amp; Settings.</li> </ul> | ACCOUNT<br>Privacy & Settings<br>Help Center<br>Language<br>MANAGE<br>Manage Job Postings<br>Manage Account<br>Sign Out | By default, people who look you up<br>will see who views your profile.<br>This may lead people to<br>competitors.<br>To change this setting, click on the<br>Show/Hide "Viewers of this profile<br>also viewed" box option. | Your contacts can see your<br>connections.<br>To hide this valuable list from<br>competitors and others, choose<br>Select who can see your<br>connections, and pick Only you. |
| • Choose one of the three tabs of Settings options                                                                                                    |                                                                                                    | ⊘ Privacy Profile privacy                                                                                                    | Communications                                                                                                    |
| Secure Your Account                                                                                                    | Data privacy and advertising                                                                                            | Edit your public profile<br>Choose how your profile appears in search engines                                                                                                    | Change                                                                                                    |
| Help protect your security under the <b>Account</b> tab.                                                                                                    |                                                                                                    | Who can see your connections<br>Choose who can see your list of connections<br>Viewers of this profile also viewed                                                                                                    | Change<br>Connections<br>Change                                                                                                    |
| Choose Manage security<br>settings, and turn on two-step<br>verification.                                                                                                    |                                                                                                    | Choose whether or not this feature appears when people view Sharing profile edits Choose whether your network is notified about profile change Profile viewing options                                                      | y your profile Yes<br>Change<br>25 No<br>Change                                                                                                    |
|                                                                                                    |                                                                                                    | Choose whether you're visible or viewing in private mode                                                                                                    | Full profile                                                                                                    |
| Hide Your Activity                                                                                                    |                                                                                                    | Notifying connections when you're in the news<br>Choose whether we notify people in your network that you've<br>mentioned in an article or blog post                                                                        | Change<br>been Yes                                                                                                    |

If you do not want to send out an update to your connections every time you revise your profile, hide your activity. In the Profile privacy tab, you can **Choose whether or not to share your profile edits**.